## Blackboard Collaborate (for Original view courses)

Blackboard Collaborate is a synchronous online tool, which allows you and your students to communicate in real time via a virtual classroom.

Collaborate is easy to set up. Simply follow the steps below.

- 1. Login to Blackboard. <u>http://learning.westminster.ac.uk</u>
- 2. Go to the module that you want to start your collaborate session in.
- 3. Click on the Tools button on the left hand main navigation menu.

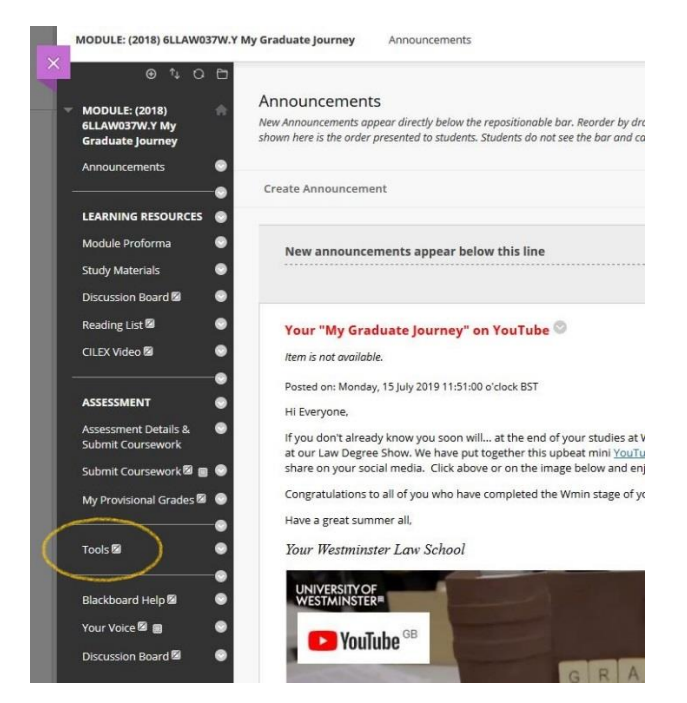

4. Locate and click on Blackboard Collaborate Ultra.

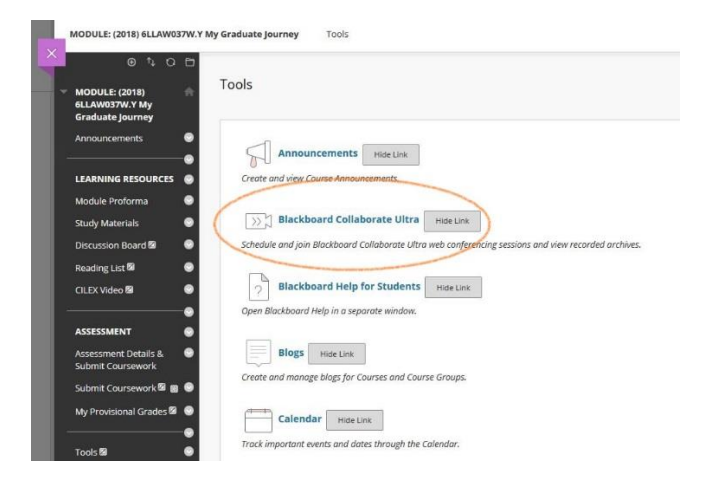

## 5. Click Create Session

| MODULE: (2018)     6LLAW037W.Y My | Blackboard Collaborate Ultra                                 |                        |
|-----------------------------------|--------------------------------------------------------------|------------------------|
| Graduate Journey Announcements    |                                                              | Sessions               |
| LEARNING RESOURCES                | MODULE: (2018) 6LLAW037W.Y My Graduate Journey – Course Room |                        |
| Module Proforma G                 | Create Session                                               |                        |
| Discussion Board 🛿 🌑              |                                                              |                        |
| Reading List 🛙 🛛 🔵                |                                                              | No scheduled sessions. |
| CILEX Video 🛛 😔                   |                                                              | Create Session         |
| ASSESSMENT                        |                                                              |                        |
| Assessment Details & G            |                                                              |                        |
| Submit Coursework 🗟 🍘 🔮           |                                                              |                        |
| My Provisional Grades 🕅 🌑         |                                                              |                        |

6. Name the session and set the start and end time.

Tip: If you intend to use the given session more than once in a semester, set the end time past the end of the semester. This allows you and your students to join the session at other times, say if you want to hold a Pre-lecture warm up every Wednesday at 6pm.

|   | MODULE: (2018) 6LLAW037W.Y                        | My Graduate Journey Blackboard Collaborate Ultra                                     | 🕲 💼 Edit Mode is: 💽                  |
|---|---------------------------------------------------|--------------------------------------------------------------------------------------|--------------------------------------|
| X | MODULE: (2018)     GLAW037W.Y My Graduate journey | Blackboard Collaborate Ultra                                                         |                                      |
|   | Announcements                                     |                                                                                      | Pre-lecture Warm-up                  |
| l | LEARNING RESOURCES                                | MODULE: (2018) GLLAW037W.Y My Graduate Journey – Course Room<br>Uniockad (available) | -윈 join session                      |
|   | Study Materials                                   | Create Session                                                                       | Anonymous dial in:                   |
|   | Reading List 2                                    | Pre-lecture Warm-up<br>13/03/2020, 11:21 (available)                                 | +442033189610 PIN: 550 588 7819      |
|   | CILEX Video 🖬 💿                                   |                                                                                      | 🛞 Dial In                            |
| l | ASSESSMENT O                                      |                                                                                      | Guest access                         |
|   | Assessment Details & 💿<br>Submit Coursework       |                                                                                      | Participant * https://eu.bbcollab.cc |
|   | Submit Coursework 🛙 🗃 🕥                           |                                                                                      |                                      |
|   | My Provisional Grades 🗟 🌚                         |                                                                                      | Event Details                        |
| l | Tools S                                           |                                                                                      | Start                                |
|   | Blackboard Help 🕼 💿                               |                                                                                      | 13/03/2020 📋 11:21 🕑                 |
|   | Your Voice 🗟 🔳 🛛 💿                                |                                                                                      | End                                  |
|   | Discussion Board 🛛 💿                              |                                                                                      | 13/03/2020 🛅 12:21 🕐                 |
|   |                                                   |                                                                                      | No end (open session)                |
|   | Course Management                                 |                                                                                      | Repeat session                       |
|   | Control Panel                                     |                                                                                      | Early Entry                          |
|   | Content Collection                                |                                                                                      | 15 mins before start time 🔹          |
|   | ► Evaluation                                      |                                                                                      | Provide a description                |
|   | F Grade Centre                                    |                                                                                      |                                      |
|   | Users and Groups                                  |                                                                                      | Delete Save                          |

7. Click on the session settings and choose the options that you want.

| ions | Event Details Y                                          |
|------|----------------------------------------------------------|
|      | Session Settings                                         |
|      | Default Attendee Role                                    |
|      | Participant •                                            |
|      | Recording                                                |
|      | Allow recording downloads                                |
|      | Anonymise chat messages                                  |
|      | Moderator permissions                                    |
|      | Only show profile pictures for Moderators                |
|      | Participants can:                                        |
|      | ☑ Share audio                                            |
|      | Share video                                              |
|      | Post chat messages                                       |
|      | Draw on whiteboard and files                             |
|      | Enable session telephony                                 |
|      | Allow attendees to join the session using<br>a telephone |
|      | Private Chat                                             |
|      | Participants can only chat privately with<br>moderators  |
|      | Moderators supervise all private chats                   |
|      | Delete Save                                              |

8. You can copy and send the link out to everyone, click on Guest Access if you want to add people who are not enrolled on the module.

| × | Pre-Lecture Warm-up                                                                                                    |
|---|----------------------------------------------------------------------------------------------------|
|   | 윈 Join session                                                                                                    |
|   | Anonymous dial in:                                                                                                    |
|   | +442033189610 PIN: 669 659 6536                                                                                                    |
| L | 🕲 Dial In                                                                                                    |
| L | Guest access                                                                                                    |
|   |                                                                                                    |
|   | Guest role Guest link Copy                                                                                                    |
| L | Guest role     Guest link     Copy       Participant                                                                                                    |
|   | Guest role Guest link Copy<br>Participant                                                                                                    |
|   | Guest role Guest link Copy<br>Participant T Https://eu.bbcollab.cc                                                                                                    |
|   | Guest role     Guest link     Copy       Participant     https://eu.bbcollab.cc     Image: Copy       Event Details     A       Start     Image: Copy       13/03/2020     Image: Copy       12:50     Image: Copy |
|   | Guest role     Guest link     Copy       Participant     https://eu.bbcollab.cc     Image: Copy       Event Details     ^       Start     Image: Copy       13/03/2020     Image: Copy       End                   |

For further information on using Blackboard Collaborate please go to

http://blog.westminster.ac.uk/blackboardhelp/collaborate-ultra/